# Chapter Advisor Membership Registration System Manual

www.bpa.org 700 Morse Road, Suite 201 Columbus, OH 43214

# BPA Membership System Chapter Advisor Membership Instructions

### **Table of Contents**

| Login Instructions                                            | 2  |
|---------------------------------------------------------------|----|
| How to Login as a Primary Chapter Advisor                     | 2  |
| How to Use the I Forgot My Password function                  | 3  |
| First Time Chapter Advisor Instructions                       | 4  |
| Membership System Navigation                                  | 5  |
| Action Buttons                                                | 5  |
| Membership Chart Definitions                                  | 6  |
| How to View the Membership Graph                              | 7  |
| Student Tab and Screens                                       | 8  |
| How to Add a Student                                          | 9  |
| How To Delete an Un-Submitted Student Member                  |    |
| How To Edit a Student Member                                  |    |
| How to Submit Student Members                                 |    |
| How To Change a Submitted Student Name                        |    |
| How To View a Student's Transfer History                      |    |
| How to Download a Membership Report                           |    |
| How to View Students with Access to the Student Member Portal |    |
| How to Print Membership Cards                                 |    |
| How to Print Membership Certificates                          |    |
| How to a Download Previous Year Count Report                  |    |
| How to Reset All Student Passwords                            |    |
| How to Email All Student Members                              |    |
| Chapter Information Tab and Screens                           |    |
| How to Update Chapter Information                             |    |
| How to Add History Information                                |    |
| How to Edit History Information                               |    |
| How to Delete History Information                             |    |
| How to Add an Existing Advisor                                |    |
| How to Email All Chapter Staff                                | 24 |
| How to Add Chapter Staff                                      |    |
|                                                               |    |

| Conferences Tab and Screens                    |  |
|------------------------------------------------|--|
| Invoice History Tab and Screens                |  |
| How to Pay Invoices                            |  |
| How to View Invoices                           |  |
| How to View Historical Invoices                |  |
| How to view Invoice Payment History            |  |
| How to View the Membership Statement           |  |
| Quick Links Tab and Screens                    |  |
| Notifications Tab and Screens                  |  |
| How to View Notifications                      |  |
| State Information Tab and Screens              |  |
| How to View State Information                  |  |
| Resources Tab and Screens                      |  |
| How to Download Chapter Resources              |  |
| BPA Practice Test Engine Tab and Screens       |  |
| How to Gain AnswerWrite Practice System Access |  |
| Email Tab and Screens                          |  |
| How to Send an Email                           |  |
| Torch Awards Tab and Screens                   |  |
| Recommendations Tab and Screens                |  |
| How to Add Recommendations                     |  |
| Donation Campaigns Tab and Screens             |  |

# BPA Membership System Chapter Advisor Membership Instructions

IMPORTANT: Within the Membership System, any fields that are in RED are Required Fields

### **Login Instructions**

How to Login as a Primary Chapter Advisor:

#### Login

| New Chapter Request                            |  |  |  |  |  |  |
|------------------------------------------------|--|--|--|--|--|--|
| Chapter ID / Membership ID / Email / Username: |  |  |  |  |  |  |
| Membership ID                                  |  |  |  |  |  |  |
| Password:                                      |  |  |  |  |  |  |
| Password                                       |  |  |  |  |  |  |
| Login                                          |  |  |  |  |  |  |
| Forgot Password                                |  |  |  |  |  |  |

Note: The Chapter ID is the Chapter Number that is auto generated by the membership system. If you are a Secondary Chapter Advisor, the Username will be your email address

Note: If this is the first time you are logging into the membership system, you will use the membership system auto generated password that was sent to you via email

- 1. Type the appropriate "**Membership URL**", provided by BPA National, into your Web Browser (Chrome Recommended)
- 2. Type the appropriate "Chapter ID" in the "Membership ID" field
- 3. Type the appropriate "Password" in the "Password" field
- 4. Click on the "Login" button

### **Login Instructions Continued**

How to Use the Forgot Password function:

#### Login

| New Chapter Request |  |  |  |  |  |  |  |
|---------------------|--|--|--|--|--|--|--|
|                     |  |  |  |  |  |  |  |
| Membership ID       |  |  |  |  |  |  |  |
| Password:           |  |  |  |  |  |  |  |
| Password            |  |  |  |  |  |  |  |
| Login               |  |  |  |  |  |  |  |
| Forgot Password     |  |  |  |  |  |  |  |

Note: If an account was found that matches the Chapter ID and Email Address on file, you will receive an email with your new temporary password

1. Click on the "Forgot Password" button

#### Enter All The Information Below To Have Your Password Reset and Emailed To You

| Back                    |  |  |  |  |  |  |  |
|-------------------------|--|--|--|--|--|--|--|
| Chapter ID / User Name: |  |  |  |  |  |  |  |
| User Name               |  |  |  |  |  |  |  |
| Email:                  |  |  |  |  |  |  |  |
| Email                   |  |  |  |  |  |  |  |
|                         |  |  |  |  |  |  |  |
| Reset My Password       |  |  |  |  |  |  |  |

- 1. Type the appropriate "Username" in the "Chapter ID/Username" field
- 2. Type the appropriate "Email Address" in the "Email" field
- 3. Click on the "Reset My Password" button

### **Login Instructions Continued**

First Time Login Chapter Advisor Instructions:

When you login for the first time you will be asked to confirm Chapter information (Each year thereafter, you will be asked to confirm all information again)

| Prefix:                 |   | First Name: |               | Middle Name: Last Name: |        | Last Name: |             |             | Suffix: |        |   |
|-------------------------|---|-------------|---------------|-------------------------|--------|------------|-------------|-------------|---------|--------|---|
| Mr.                     | ~ | Tony        |               | Middl                   | e Name |            | Drywall     |             |         | Select | ~ |
| Office Phone:           |   |             | Extension:    |                         |        |            |             | Fax Number: |         |        |   |
| Office Phone            |   |             | Extension     |                         |        |            |             | Fax Number  |         |        |   |
| Email: Alternate Email: |   |             |               |                         |        |            | Cell Phone: |             |         |        |   |
| drywall@gmail.com       |   |             | Alternate Ema | il.                     |        |            |             | Cell Phone  |         |        |   |
| inkedIn Link:           |   |             |               |                         |        |            |             |             |         |        |   |
| LinkedIn Link           |   |             |               |                         |        |            |             |             |         |        |   |
| lew Password:           |   |             |               |                         |        |            |             |             |         |        |   |
| New Password            |   |             |               |                         |        |            |             |             |         |        |   |
|                         |   |             |               |                         |        |            |             |             |         |        |   |
| Principal's Information |   |             |               |                         |        |            |             |             |         |        |   |
| Addresses               |   |             |               |                         |        |            |             |             |         |        |   |
|                         |   |             |               |                         |        |            |             |             |         |        |   |

- 1. Click on the "User Information" accordion
- 2. Confirm or Change the "User information" fields
- 3. Type the appropriate "New Password" in the "New Password" field

| Principal's Information       |                              |                                       |
|-------------------------------|------------------------------|---------------------------------------|
| Principal's First Name: Janet | Principal's Last Name: Dover | Principal's Email:<br>janet@gmail.com |
| Addresses                     |                              |                                       |
| Save And Logaut               |                              | Confirm Information                   |
|                               | RPA Inc. Membershin System   |                                       |

- 4. Click on the "Principal's Information" accordion
- 5. Confirm or Change the "Principal Information" fields

| Work Add                                                                                          | ess            |                  |                      | Address Copy Viola Address Address 1: Blue 254 Address 2: Copy Viola Address                          |                   |                  |                   |  |  |  |
|---------------------------------------------------------------------------------------------------|----------------|------------------|----------------------|----------------------------------------------------------------------------------------------------|-------------------|------------------|-------------------|--|--|--|
| Address 1:                                                                                        |                |                  |                      |                                                                                                    |                   |                  |                   |  |  |  |
| Blue 234                                                                                          |                |                  |                      |                                                                                                    |                   |                  |                   |  |  |  |
| Address 2:                                                                                        |                |                  |                      |                                                                                                    |                   |                  |                   |  |  |  |
| Address 2                                                                                         |                |                  |                      | Address 2<br>Address 3:                                                                               |                   |                  |                   |  |  |  |
| Address 3:                                                                                        |                |                  |                      |                                                                                                    |                   |                  |                   |  |  |  |
| Address 3                                                                                         |                |                  |                      | Address 3                                                                                             |                   |                  |                   |  |  |  |
| City:                                                                                             | State:         | Zip/Postal Code: | Country:             | City:                                                                                                 | State:            | Zip/Postal Code: | Country:          |  |  |  |
| Summer                                                                                            | AK             | 35123            | United States V      | Summer                                                                                                | AK                | 35123            | United States ~   |  |  |  |
|                                                                                                   |                |                  |                      |                                                                                                    |                   |                  |                   |  |  |  |
| Home Add<br>Address 1:                                                                            | ress           |                  | Copy Billing Address | Alternate A<br>Address 1:                                                                             | Address           |                  | Copy Home Address |  |  |  |
| Home Add<br>Address 1:<br>Blue 234                                                                | ress           |                  | Copy Billing Address | Alternate A<br>Address 1:<br>Blue 234                                                                 | Address           |                  | Copy Home Address |  |  |  |
| Home Add<br>Address 1:<br>Blue 234<br>Address 2:                                                  | ress           |                  | Copy Billing Address | Alternate A<br>Address 1:<br>Blue 234<br>Address 2:                                                   | Address           |                  | Copy Home Address |  |  |  |
| Home Add<br>Address 1:<br>Blue 234<br>Address 2:<br>Address 2                                     | ress           |                  | Copy Billing Address | Alternate A<br>Address 1:<br>Blue 234<br>Address 2:<br>Address 2                                      | Address           |                  | Copy Home Address |  |  |  |
| Home Add<br>Address 1:<br>Blue 234<br>Address 2:<br>Address 2:<br>Address 3:                      | ress           |                  | Copy Billing Address | Alternate A<br>Address 1:<br>Blue 234<br>Address 2:<br>Address 2<br>Address 3:                        | Address           |                  | Copy Home Address |  |  |  |
| Home Add<br>Address 1:<br>Blue 234<br>Address 2:<br>Address 2:<br>Address 3:<br>Address 3         | ress           |                  | Copy Billing Address | Alternate A<br>Address 1:<br>Blue 234<br>Address 2:<br>Address 2<br>Address 3:<br>Address 3           | Address           |                  | Copy Home Address |  |  |  |
| Home Add<br>Address 1:<br>Blue 234<br>Address 2:<br>Address 2<br>Address 3:<br>Address 3<br>City: | ress<br>State: | ZipiPostal Code: | Copy Billing Address | Alternate A<br>Address 1:<br>Biue 234<br>Address 2:<br>Address 2:<br>Address 3:<br>Address 3<br>City: | Address<br>State: | ZipiPostal Code: | Copy Home Address |  |  |  |

- 1. Click on the "Addresses" accordion
- 2. Type the appropriate "Address Information" in the "Work Address, Home Address, Billing Address and Alternate Address" fields

Confirm Information

Note: The "Work Address" and "Billing Address" are required. The "Home Address" and "Alternate Address" is optional. If the address is the same, you can use the "Copy" functions i.e. Copy Chapter Address or Copy Work Address

Save And Logout

### Membership System Navigation

Action Buttons are located throughout the Membership System and when clicked on, these buttons allow you to perform membership related actions

Tabs are located across the main page and groups like information and actions together

Accordions are located within a Tab and groups like information and actions together

**Search** When you see a "**Search**" field on a screen, this will allow you to search the information listed in the columns on that screen to filter your data on the screen

**Show Entries** When you see a "**Show Entries**" field on a screen, this will allow to set the number of entries on a screen

Sort Columns Click on the Column that you want to sort the information by on the screen

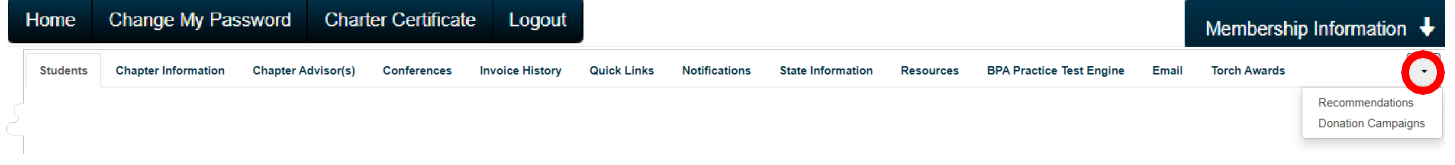

### Action Buttons:

Home Action Button: When you click on the "Home" button, it will return you to the Main Page

**Change My Password Action Button:** When you click on the **"Change My Password"** button, it allows you to change your password.

**Charter Certificate:** When you click on the "**Charter Certificate**" button, a PDF suitable for printing will automatically download

**Logout Action Button:** When you click on the "**Logout**" button, it will log you out of the Membership system

### Membership System Navigation Continued:

**Membership Information Dashboard Toggle Button:** When you click on the "**Membership Information**" button, it will open a Membership Information Dashboard with various membership information and graphs. When you click on the "**Current**" number or the "**Graph**" links, it will display detailed membership information. If you want to close the Membership Information Dashboard, Click on the "**Membership Information**" button

| Membership Information      |                             |                                |         |  |
|-----------------------------|-----------------------------|--------------------------------|---------|--|
| Membership Date: 11/07/2022 | Expiration Date: 06/30/2023 | Original Join Date: 09/14/2000 |         |  |
|                             | 2020-2021                   | 2021-2022                      | Current |  |
| Paid Members                | 7                           | 12                             | 8       |  |
| Unpaid/Pending Members      | 0                           | 0                              | 0       |  |
| Paid Advisors               | 2                           | 2                              | 2       |  |
| Unpaid/Pending Advisors     | 0                           | 0                              | 0       |  |
| Total Paid                  | 9                           | 14                             | 10      |  |
| Total Unpaid                | 0                           | 0                              | 0       |  |
| Total Unsubmitted           | 0                           | 0                              | 1       |  |
| Total Membership            | 9                           | 14                             | 10      |  |
| J Membership Graph          |                             |                                |         |  |

#### **Membership Chart Definitions:**

.II Overall Membership Chart

Membership Date is the Date the Chapter was Created
Expiration Date is the Membership Expiration Date for the Current Year
Original Join Date is the Original Date the Chapter joined Membership
Paid Members is the Total Number of Paid Members
Unpaid/Pending Members is the Number of Unpaid/Pending Student Members
Paid Advisors is the Total Number of Paid Advisors
Unpaid/Pending Advisors is the Number of Unpaid/Pending Advisors
Total Paid is the Total Number of All Paid Members
Total Unpaid is the Total Number of All Unpaid Members
Total Unsubmitted is the Total Number of ALL Members Paid or Unpaid

### **Membership System Navigation Continued**

### How to View the Membership Graph:

1. Click on the "Membership Graph" link

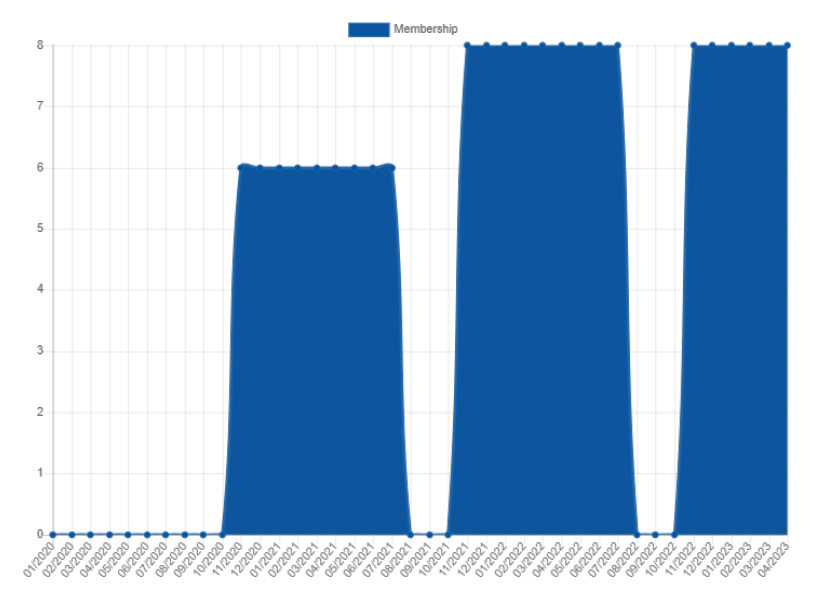

### How to View the Overall Membership Chart:

1. Click on the "Overall Membership Chart" link

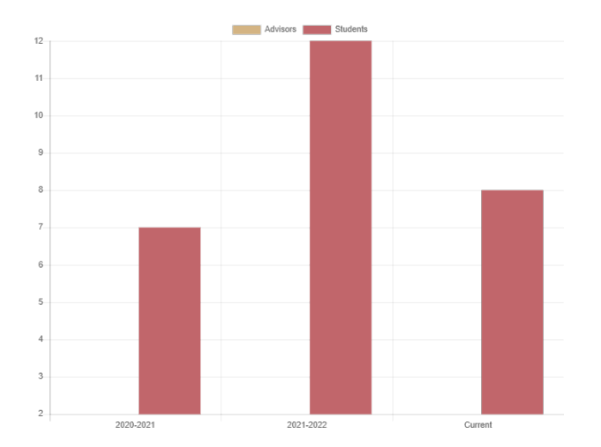

### Student Tab and Screens

1. Click on the "Students" tab

| Students | Chapter Info                | rmation Chapter Adv | isor(s) Conferences    | Invoice His    | story Quick Link | s Notification   | s State Ir     | formation Resourc   | es BPA Practice Te       | est Engine Email     | 0         |
|----------|-----------------------------|---------------------|------------------------|----------------|------------------|------------------|----------------|---------------------|--------------------------|----------------------|-----------|
| Graduate | Add Students                | Membership Download | Students With Access T | o Portal Print | Membership Cards | Print Membership | Certificates   | Previous Year Count | Reset All Students' Pass | swords Show Inactive | Email All |
| Submit M | embership                   |                     |                        |                |                  |                  |                |                     |                          |                      |           |
| Show AB  | <ul> <li>entries</li> </ul> |                     |                        |                |                  |                  |                |                     |                          | Search:              |           |
| Status   | ⊥† Select                   | 11 Membership ID    | 17 Last Name           | First Name     | 11 Gender        | l† Grade ⊥†      | Submitted Date | 11 Invoice Numb     | er 💷 Edit                | 11 More Options      | 17 Delete |
| 0        | 0                           | 00112341            | Jones                  | Tony           | Male             | 10               |                |                     | 0                        | I                    |           |
| O PEND   | NG                          | 00112340            | Weber                  | Allison        | Female           | 9                | 04/28/2023     | 16783               | /                        | 1                    |           |
| O MEMB   | ER                          |                     | <u> </u>               |                | Male             | 11               | 10/27/2022     |                     | /                        | I                    |           |
| O MEMB   | ER                          |                     | _                      | _              | Male             | 12               | 10/27/2022     | -                   | /                        | 1                    |           |

#### Status

**Pending:** Member has been submitted; however, the membership invoice has not been Paid **Member:** Member has been submitted and the membership invoice has been Paid

- 1. If the status field is blank, the members have not been submitted. Unsubmitted members can be edited and deleted.
- 2. Submitted members can be edited; however, they cannot be Deleted
- 3. Click on the "**Membership ID**" link to display detailed Student Member Information. This link also gives you the option to "**Print**" the "**Student Membership Card**" if the student is a member

| Member Details                |             |              | 0                           |
|-------------------------------|-------------|--------------|-----------------------------|
| Membership ID:                |             |              |                             |
| 14-0013-003437<br>First Name: | MN/MI-      | Last Name    | Student Type:               |
| John                          |             | Smith        | Student Leader 1            |
| Gender:                       | Grade:      | Demographic: |                             |
| Male                          | 7           | Caucasian    |                             |
| Email:                        | Cell Phone: | Home Phone:  | Years As Member:            |
|                               |             |              | 1                           |
|                               |             |              |                             |
|                               |             |              | Close Print Membership Card |

- 4. Submitted Date is the Date the Student was Submitted for Membership
- 5. Click on the "Edit" icon next the Student Member Name to "Edit" the Student Member information
- 6. Click on the "**Request Change**" icon to make a "**Name Change**" Request for a Submitted Student Member

Note: When you make a Name Change Request, the State Advisor will be notified via email. The State Advisor will have to approve the name change request before you will see the Name Change on your screen)

#### How to Graduate Students:

1. Click on the "Student" tab

| Students   | Chapter Info | rmation Chapter Adv | visor(s) Conferences        | Invoice History  | Quick Links  | Notifications          | State Infor | rmation Resourc    | es BPA Practice Test Engin    | ne Email      |           | • |
|------------|--------------|---------------------|-----------------------------|------------------|--------------|------------------------|-------------|--------------------|-------------------------------|---------------|-----------|---|
| Graduate   | Add Students | Membership Download | Students With Access To Por | tal Print Member | ship Cards F | Print Membership Certi | ficates Pro | revious Year Count | Reset All Students' Passwords | Show Inactive | Email All |   |
| Submit Men | nbership     |                     |                             |                  |              |                        |             |                    |                               |               |           |   |
| 2.         | Click        | on the " <b>Gr</b>  | aduate" butto               | on               |              |                        |             |                    |                               |               |           |   |

- 3. Review the students listed on the screen, if all are correct, click on the "**Select All**" button
- 4. If all are NOT correct, you may individually select certain checkboxes and click on the "Drop Selected" button at the bottom of the screen (Click Confirm)
- 5. Once you've verified that the remaining students are to Graduate, click on the "Select All" button
- 6. Click on the "Graduation Completed" button at the bottom of the screen
- 7. Read the "Graduation Complete" message and confirm "Yes" or "No"

#### How to Add a Student:

1. Click on the "Student" tab

| Students  | Chapter Information | Chapter Advisor(s) | Conferences       | Invoice History | Quick Links    | State Information | Resources        | BPA Practice Test Engine | Email   | Torch Awards       | Recomm | nendations    | Donation Campai | gns Student Transfers |
|-----------|---------------------|--------------------|-------------------|-----------------|----------------|-------------------|------------------|--------------------------|---------|--------------------|--------|---------------|-----------------|-----------------------|
| Add Stude | nts Membership Dov  | wnload Students    | With Access To Pe | ortal Print Me  | mbership Cards | Print Members     | hip Certificates | Previous Year Count      | Reset / | All Students' Pass | words  | Show Inactive | e Email All     | Submit Membership     |

2. Click on the "Add Students" button

#### Note: There are Two (2) ways to Add a Student Member

Individual Member Entry Accordion: Use this method to manually enter individual student members

| Prenx:                                                                                                    | First N               | ime:    |               | Middle Name: |                | Last Name: |                   | Suffix: |
|----------------------------------------------------------------------------------------------------|-----------------------|---------|---------------|--------------|----------------|------------|-------------------|---------|
| Select                                                                                                    | - First               | lame .  |               | Middle Name  |                | Last Name  |                   | Select  |
| Grade:                                                                                                    |                       |         | Gender:       |              | Demographic:   |            | Member Title:     |         |
| Select                                                                                                    |                       | ~       | Select        | ~            | Select         | ~          | Chapter Membe     |         |
| Email:                                                                                                    |                       |         | Cell Phone:   |              | Home Phone:    |            | DOB(e.g 1/21/2000 | ))      |
| Email                                                                                                    |                       |         | Cell Phone    |              | Home Phone     |            | DOB               |         |
| Field Of Employment:                                                                                                    |                       |         | T-Shirt Size: |              | Years As A Mem | ber:       |                   |         |
| Field Of Employment                                                                                                    |                       |         | Select        | ~            | Years As A Mer | nber       |                   |         |
| r nave a disability, and in                                                                                                   | iay require special a | comme   | uduviis       |              |                |            |                   |         |
| <ul> <li>Audio</li> <li>Visual</li> <li>Mobility</li> <li>Dietary</li> <li>Other</li> <li>Please specify special a</li> </ul> | ccommodations req     | uested: |               |              |                |            |                   |         |

- 1. Select the appropriate "Prefix" from the "Prefix" field Drop-Down list (optional)
- 2. Type the appropriate "Student First Name" in the "First Name" field
- 3. Type the appropriate "Student Middle Name" in the "Middle Name" field (optional)
- 4. Type the appropriate "Student Last Name" in the "Last Name" field
- 5. Select the appropriate **"Suffix"** from the **"Suffix"** field Drop-Down list (optional)
- 6. Select the appropriate "Student Grade" from the "Grade" field Drop-Down list
- 7. Select the appropriate "Student Gender" from the "Gender" field Drop-Down list
- 8. Select the appropriate "Student Demographic" from the "Demographic" field Drop-Down list
- 9. Select the appropriate "Student Membership Title" from the "Member Title" field Drop-Down list
- 10. Type the appropriate "Student Email" in the "Email" field
- 11. Type the appropriate "Student Cell Phone Number" in the "Cell Phone" field (optional)
- 12. Type the appropriate "Student Home Phone Number" in the "Home Phone" field (optional)
- 13. Type the appropriate "Student Date of Birth" in the "DOB" field (optional)
- 14. Type the appropriate "Student Field of Employment" in the "Field of Employment" field (optional)
- 15. Select the appropriate "Student T-Shirt Size" from the "T-Shirt Size" field Drop-Down list
- 16. Type the appropriate "Student Number of Year as a Member" in the "Years as a Member" field
- 17. Select the appropriate **"Student Disability"** checkboxes from the **"I have a disability field"** checkbox fields (optional)
- 18. Type the appropriate "Student Member Special Needs Information" in the "Special Accommodations" field
- 19. Click on the "Save and Finish" button OR Click on the "Save And Add Next Member" if you want to enter another Student Member

**Bulk CSV Upload Accordion**: Use this drag and drop method to upload student members from a .CSV (Excel) file - Use this method for 250 or more students

1. Click on the "Bulk CSV Upload" accordion

| Bulk CSV Upload                       | 1                                                                                                  |                                 |                             |                          |                           |                     |                          |
|---------------------------------------|----------------------------------------------------------------------------------------------------|---------------------------------|-----------------------------|--------------------------|---------------------------|---------------------|--------------------------|
| Download                              | CSV Template Save Export Data                                                                      |                                 |                             |                          |                           |                     |                          |
| Drag file(s) or cl<br>be saved. Stude | lick this area to add csv files. You will be pres<br>nts highlighted yellow are possible duplicate | ited with the students that can | be saved from the csv files | you upload. Please be si | re to click save above, o | r none of the stude | nts you have listed will |
|                                       |                                                                                                    |                                 | Drag files here             |                          |                           |                     |                          |
|                                       |                                                                                                    |                                 |                             |                          |                           |                     |                          |
|                                       |                                                                                                    |                                 |                             |                          |                           |                     |                          |

**Download CSV Template:** Download the template to your local machine to add all of the student members that you want upload for membership. The template format **MUST** be used for the drag and drop method to work.

- 1. Click on the "Download CSV Template" button
- 2. Type the appropriate "Student Member Information" in the template spreadsheet

(Note: First Name, Last Name, Grade, Gender, Demographic, Member Type and Years as a Member are Requried fields)

- 3. Once you have entered all of the Student Members that you want to upload, save the file to your local machine
- 4. Locate the Student Member file that you saved on your local machine
- 5. With your mouse, Left-Click and Hold the Left-Click on the Student Member file and Drag it to the "**Drag Files Here**" area of the screen and release the Left-Click on your mouse
- 6. Once you have Dragged the file to the screen and released the file, a screen will be displayed with all of the Student Members from the spreadsheet for your review
- 7. Click on the "Save" button

(IMPORTANT: If you do NOT click on the Save button, your data will NOT be Saved to the Membership system)

(Note: If you have any student member information incorrect, it will be highlighted in Red and will not be Saved. If you have Student Members highlighted in yellow, that is an indication that the student information is a duplicate)

#### How To Delete an Un-Submitted Student Member:

1. Click on the "Delete" icon located on the right-hand side of the Student Member name

Note: If the student has not been submitted, you will have the option to delete the Student Member. If the Student Member has been sumbitted, the Delete Icon will no longer be displayed on the screen

#### How To Edit a Student Member:

1. Click on the "Edit" icon located on the right-hand side of the Student Member name

Note: If the student has not been submitted, you will have the option to Edit ALL Student Member Information . If the Student Member has been sumbitted, you will have the option to Edit some of the Student Member Information

Conferences

Invoice History

Quick Links

#### How to Submit Student Members:

1. Click on the "Students" tab

Chapter Advisor(s)

2. Select checkboxes located on the left-hand side of the Student Member(s) that you want to

Resources

**BPA Practice Test Engine** 

Email

Torch Awards

Recommendations

Donation Campaigns

Student Transfers

State Information

submit

Chapter Information

Students

| Status ↓† S | Select | 11 Membership ID | ↓₹ Last Name | ↓₹ First Name | <b>↓</b> ↑ Gender |    | 11 Submitted Date | 11 Invoice Number | .l† Edit | 11 More Options | <b>↓</b> ↑ Delete |
|-------------|--------|------------------|--------------|---------------|-------------------|----|-------------------|-------------------|----------|-----------------|-------------------|
| C           |        | <u>00112341</u>  | Jones        | Tony          | Male              | 10 |                   |                   | 1        | 1               | ×                 |
| PENDING     |        | 00112340         | Weber        | Allison       | Female            | 9  | 04/28/2023        | 16783             | 1        | i               |                   |

| Add Students  | Membership Download | Students With Access To Portal | Print Membership Cards | Print Membership Certificates | Previous Year Count | Reset All Students' Passwords | Email All |
|---------------|---------------------|--------------------------------|------------------------|-------------------------------|---------------------|-------------------------------|-----------|
| Submit Member | ship                |                                |                        |                               |                     |                               |           |

- 1. Click on the "Submit Membership" button
- 2. Read the National Disclaimer
- 3. Click on the "I have Read and Agree Disclaimer" checkbox to continue
- 4. Click on the "Confirm" button
- 5. Once you click on the "**Confirm**" button, a Confirmation Membership Fee Summary will be displayed on the Screen for your review

NOTE: You will have an option to Export the Membership Fee details for the Membership that was Submitted

Once you have reviewed the Confirmation Membership Fee Summary, click on the "Confirm" button

| View Invoice(s)      |  |
|----------------------|--|
| Pay Invoice(s)       |  |
| Pay Invoice(s) Later |  |

7. Click on "View Invoices" if you want to "View" the invoice that was created when you Submitted Membership OR Click on the "Pay Invoice(s)" button, to Pay the Invoice that was created when you Submitted Membership OR Click on the "Pay Invoice(s) Later" button, if you want to review the Invoice that was created when you Submitted Membership at a later time

NOTE: If you choose to Pay Invoice(s), please see the "Invoice History" section of this document for instructions on how to make a payment on an Invoice

#### How To Change a Submitted Student Name:

- 1. Click on the "More Options" icon located next to the "Edit" icon
- 2. Click on "**Name Change Request**" from the drop down menu and follow the on screen instructions

#### Choose Change Type

Save

| Name Change Requ             | est         |              |            |         |
|------------------------------|-------------|--------------|------------|---------|
|                              |             |              |            | Close   |
| Current Name                 |             |              |            |         |
| Prefix:                      | First Name: | Middle Name: | Last Name: | Suffix: |
| New Name                     |             |              |            |         |
| Prefix:                      | First Name: | Middle Name: | Last Name: | Suffix: |
| Select 🗸                     | Cody        | N            | Fannin     | Select  |
| Reason For Change:           |             |              |            |         |
| spelled the first name wrong |             |              |            |         |

- 3. Select the appropriate "Prefix" from the "Prefix" field Drop-Down list (optional)
- 4. Type the appropriate "Student First Name" in the "First Name" field
- 5. Type the appropriate "Student Middle Name" in the "Middle Name" field (optional)
- 6. Type the appropriate "Student Last Name" in the "Last Name" field
- 7. Select the appropriate "Suffix" from the "Suffix" field Drop-Down list (optional)
- 8. Type the appropriate "Reason for Name Change" in the "Reason For Change" field
- 9. Click on the "Save" button

#### How To View a Student's Transfer History:

- 1. Click on the "More Options" icon located next to the "Edit" icon
- 2. Select "Transfer History" from the dropdown menu

| 1                            | Note:                                                | If the s | tudent has n    | ever been tr | ansferred t   | o another | Chapte    | r, there will b  | e no transfer il  | nformati | on displayed                                            |            |
|------------------------------|------------------------------------------------------|----------|-----------------|--------------|---------------|-----------|-----------|------------------|-------------------|----------|---------------------------------------------------------|------------|
|                              | Status                                               |          | 1 Membership ID | ↓₹ Last Name | ↓₹ First Name |           | .↓† Grade | 1 Submitted Date | 11 Invoice Number | .↓† Edit | ↓↑ More Options                                         | .↓↑ Delete |
| •                            |                                                      |          | 00112341        | Jones        | Tony          | Male      | 10        |                  |                   | 1        | I                                                       | ×          |
| •                            | PENDING                                              |          | 00112340        | Weber        | Allison       | Female    | 9         | 04/28/2023       | 16783             | 1        | •                                                       |            |
| emb<br>hapte<br>emb<br>ot ye | er Title<br>er Member<br>ership Date<br>t affiliated |          |                 |              |               |           |           |                  |                   |          | Reset Password<br>Transfer History<br>Name Change Reque | st         |
| •                            | MEMBER                                               |          | £               | n            |               | Male      | 11        | 10/27/2022       |                   | 1        | Conference Results                                      |            |

×

#### How to Download a Membership Report:

1. Click on the "Students" tab

Students Chapter Information Chapter Advisor(s) Conferences Quick Links Notifications State Information **BPA Practice Test Engine** Email Donation Campaigns Invoice History Resources Recommendations Membership Download Students With Access To Portal Print Membership Cards Print Membership Certificates Previous Year Count Reset All Students' Passwords Show Inactive Email All Submit Membership dd Students

2. Click on the "Membership Download" button

| Choose Report Format | ×     |
|----------------------|-------|
| PDF CSV              |       |
|                      | Close |

 Select "PDF" if you want the Student Membership Information displayed in a "PDF" file format OR Select ".CSV" if you want the Student Membership Information displayed in a ".CSV (Excel)" format

Note: The Membership Download displays both affiliated AND Non-Affiliated Student Members

#### How to View Students with Access to the Student Member Portal:

- 1. Click on the "Students" tab

   Students
   Chapter Information
   Chapter Advisor(s)
   Conferences
   Invoice History

   Add Students
   Membership Download
   Students With Access To Portal
   Print Membership Cards
  - 2. Click on the "Students with Access to Portal" button
  - Select "PDF" if you want the Student Portal Access Information displayed in a "PDF" file format OR Select ".CSV" if you want the Student Portal Access Information displayed in a ".CSV (Excel)" format

#### How to Print Membership Cards:

1. Click on the "Students" tab

Print Membership Cards Print Membership Certificates

#### 2. Click on the "Print Membership Cards" button

(Only paid Student Members will be displayed on the Student Membership Cards)

| Print I | Membership Cards    | Chapter Information | Chapter Advisor(s) | Conferences | Invoice History | Quick Links | Notifications | State Information | Resources      | E-Store | Surveys       |      |
|---------|---------------------|---------------------|--------------------|-------------|-----------------|-------------|---------------|-------------------|----------------|---------|---------------|------|
| Email   |                     |                     |                    |             |                 |             |               |                   |                |         |               |      |
| Back    |                     |                     |                    |             |                 |             |               |                   |                |         |               |      |
| Select/ | Deselect All        |                     |                    |             |                 |             |               |                   |                |         |               |      |
| Show    | 10 v entries        |                     |                    |             |                 |             |               |                   | Sea            | irch:   |               |      |
|         | 11 Membership ID    |                     | 1 Last Name        | 11          | First Name      | 11          | Member Type   | 11                | Invoice Number |         |               | 11   |
|         | 14-0013-003440      |                     | White              |             | Anne            |             | Student       |                   | 1245           |         |               |      |
|         | 14-0013-003436      |                     | Dover              |             | Janet           |             | Advisor       |                   | 1245           |         |               |      |
|         | 14-0013-003437      |                     | Smith              |             | John            |             | Student       |                   | 1246           |         |               |      |
|         | 14-0013-003438      |                     | Jones              |             | Sally           |             | Student       |                   | 1247           |         |               |      |
|         | 14-0013-003439      |                     | Johnson            |             | Jimmy           |             | Student       |                   | 1247           |         |               |      |
|         | 14-0013-003442      |                     | Sue                |             | Sally           |             | Student       |                   | 1249           |         |               |      |
| Showing | 1 to 6 of 6 entries |                     |                    |             |                 |             |               |                   |                | Prev    | ious 1 N      | iext |
|         |                     |                     |                    |             |                 |             |               |                   |                | Print N | Membership Ca | rds  |

- 1. Select the appropriate checkbox or checkboxes located on the left-hand side of the Student Membership-ID for the Student Members that you want to Print
- 2. Student Membership Cards for **OR** Click on the "**Select**" link at located under the "**Back**" button to Print ALL Student Membership Cards
  - 3. Click on the "Print Membership Cards" button

#### How to Print Membership Certificates:

1. Click on the "Students" tab

Print Membership Cards Print Membership Certificates

#### 2. Click on the "Print Membership Certificates" button

(Only paid Student Members will be displayed on Student Certificates)

| Print Mem             | bership Certificates          | Chapter Information | Chapter Advisor(s) | Conference | es Invoice History | Quick L | inks Notifications | State Information | Resources     | E-Store       | Surveys         |
|-----------------------|-------------------------------|---------------------|--------------------|------------|--------------------|---------|--------------------|-------------------|---------------|---------------|-----------------|
| Email                 |                               |                     |                    |            |                    |         |                    |                   |               |               |                 |
| Back                  |                               |                     |                    |            |                    |         |                    |                   |               |               |                 |
| Select/Des<br>Show 10 | elect All                     |                     |                    |            |                    |         |                    |                   | Search:       |               |                 |
| 11                    | Membership ID                 | 11                  | Last Name          | 11         | First Name         | 11      | Member Type        | 11 1              | nvoice Number |               | 11              |
|                       | 14-0013-003440                |                     | White              |            | Anne               |         | Student            | 1                 | 245           |               |                 |
|                       | 14-0013-003436                |                     | Dover              |            | Janet              |         | Chapter Advisor    | 1                 | 245           |               |                 |
|                       | 14-0013-003437                |                     | Smith              |            | John               |         | Student            | 1                 | 246           |               |                 |
|                       | 14-0013-003438                |                     | Jones              |            | Sally              |         | Student            | 1                 | 247           |               |                 |
| 0                     | 1 <mark>4-0013-00343</mark> 9 |                     | Johnson            |            | Jimmy              |         | Student            | 1                 | 247           |               |                 |
|                       | 14-0013-003442                |                     | Sue                |            | Sally              |         | Student            | 1                 | 249           |               |                 |
| Showing 1 to          | 6 of 6 entries                |                     |                    |            |                    |         |                    |                   |               | Previous      | 1 Next          |
|                       |                               |                     |                    |            |                    |         |                    |                   | Pr            | int Membershi | ip Certificates |

- Select the appropriate checkbox or checkboxes located on the left-hand side of the Student Membership-ID for the Student Members that you want to Print Student Membership Certificates for **OR** Click on the "**Select**" link at located under the "**Back**" button to Print ALL Student Membership Certificates
- 2. Click on the "Print Membership Certificates" button

#### How to a Download Previous Year Count Report (.CSV (Excel):

1. Click on the "Students" tab

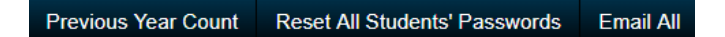

- 1. Click on the "Previous Year Count" button
- 2. A .CSV (Excel) file will be auto generated. The file will display the Total Students and Advisors from previous year membership

#### How to Reset All Student Passwords:

1. Click on the "Students" tab

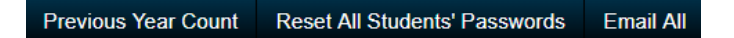

2. Click on the "Reset All Students' Passwords" button

**IMPORTANT:** Once you click on the Reset All Student Passwords button, the student passwords will be reset to the default password for the chapter. This process cannot be reversed

#### Success

All the students' passwords have been reset to the default student password for this chapter.

Close

х

#### How to Email All Student Members:

1. Click on the "Students" tab

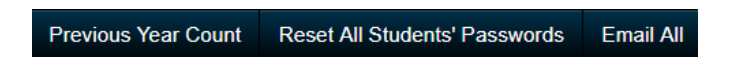

2. Click on the "Email All" button

| Test Email:                          | 0                                                                                    |  |
|--------------------------------------|--------------------------------------------------------------------------------------|--|
| From:                                | Janet@gmail.com                                                                      |  |
| Subject:                             | Subject                                                                              |  |
| Attachments:                         | Choose File No file chosen                                                           |  |
|                                      | <ul> <li>★ →   ♥ -   ∞ ∞     <li>■ □ □ □ □ = Ω   X   ⊗ Source       </li> </li></ul> |  |
| B I <del>S</del> I <sub>x</sub>   ≟≡ | :::::::::::::::::::::::::::::::::::::                                                |  |

NOTE: This will email to ALL Student Members that have an active email address in the Membership system

- 3. The "From" field will be populated with the Primary Chapter Advisor's email address
- 4. Type the appropriate "Subject Text" in the "Subject" field
- 5. Click on the "Choose File" button to attach a File (optional)
- 6. Type the appropriate "Email Message" in the "Text Editor" field
- 7. Click on the "Send" button

#### **Chapter Information Tab and Screens**

| Students    | Chapter Information | Chapter Advisor(s) | Conferences | Invoice History | Quick Links | Notifications | State Information |
|-------------|---------------------|--------------------|-------------|-----------------|-------------|---------------|-------------------|
| Chapter Int | formation           |                    |             |                 |             |               |                   |
| Addresses   |                     |                    |             |                 |             |               |                   |
| Graduating  | ]                   |                    |             |                 |             |               |                   |

#### Save

#### How to Update Chapter Information:

- 1. Click on the "Chapter Information" tab
- 2. Click on the "Chapter Information" accordion

| Chapter Information                                            |                      |                             |                        |                          |                         |                         |                                      |
|----------------------------------------------------------------|----------------------|-----------------------------|------------------------|--------------------------|-------------------------|-------------------------|--------------------------------------|
| School Name:                                                   |                      |                             | Chapter Name:          |                          |                         |                         |                                      |
| Original Chapter ID:                                           | Phone Number:        |                             | Extension:             | Fax Number:              |                         |                         | Student Password:                    |
|                                                                | Phone Number         |                             | Extension              | Fax Number               |                         |                         | bpa                                  |
| Principal/Dean's First Name:                                   |                      | Principal/Dean's Last Name: |                        |                          | Principal/Dean's Email: |                         | Update all student passwords: $\Box$ |
|                                                                |                      | -                           |                        |                          |                         | D                       |                                      |
| Chapter Website:                                               | School Website:      |                             | Twitter:               |                          |                         | Facebook:               |                                      |
| Chapter Website                                                | School Website       |                             | Twitter                |                          |                         | Facebook                |                                      |
| Division:                                                      | State District:      |                             | Uses Group Members     | nip Model: 💿             |                         | Is your district and/or | school a Title I district?: 🗆        |
| Secondary                                                      | Region 5             |                             | ~                      |                          |                         |                         |                                      |
| Use Associate Rates?                                           | Require Paper Invoid | es? 🗆                       |                        |                          |                         |                         |                                      |
| Demographic numbers<br>Economically disadvantaged:             | Free/Reduced Lunch   | 4                           | Single parents, includ | ing single pregnant wor  | nen:                    | Homelessidisplaced:     |                                      |
| Youth who are in, or have aged out of, the foster care system: | Guardian is member   | of Armed Forces:            | Member plans to enro   | I (is enrolled) in Armed | Forces:                 | Limited English Profic  | iency:                               |
|                                                                |                      |                             |                        |                          |                         |                         |                                      |
| Multilingual: +Add Row                                         |                      |                             |                        |                          |                         |                         |                                      |
| Language Number                                                |                      |                             |                        |                          |                         |                         |                                      |
| Upload W-9                                                     |                      |                             |                        |                          |                         |                         |                                      |
| Choose File No file chosen                                     |                      |                             |                        |                          |                         |                         |                                      |
| Addresses                                                      |                      |                             |                        |                          |                         |                         |                                      |
| Graduating                                                     |                      |                             |                        |                          |                         |                         |                                      |

Save

- 3. Type the appropriate "Chapter ID" in the "Original Chapter ID" field (optional)
- 4. Type the appropriate "Phone Number" in the "Phone Number" field (optional)
- 5. Type the appropriate "Fax Number" in the "Fax Number" field (optional)
- 6. Type the appropriate "Student Password" in the "Student Password" field (optional)

IMPORTANT: The student password is a generic password that you can give to the Student Member to logon for the first time in the Student Portal. A student will need their Membership ID and the generic password to logon to the Student Portal

- 7. Type the appropriate "Principal First Name" in the "Principal's First Name" field
- 8. Type the appropriate "Principal Last Name" in the "Principal's Last Name" field
- 9. Type the appropriate "Principal Email Address" in the "Principal's Email" field
- 10. Type the appropriate "Chapter Website URL" in the "Chapter Website" field (optional)
- 11. Type the appropriate "School Website URL" in the "School Website" field (optional)
- 12. Type the appropriate "Twitter URL" in the "Twitter" field (optional)
- 13. Type the appropriate "Facebook URL" in the "Facebook" field (optional)
- 14. Select the appropriate "District" from the "State District" field Drop-Down list
- 15. Uses State License Fees (This is not applicable for most states)
- 16. Click on the "Save" button

### **Chapter Information Tab and Screens Cont.**

- 1. Click on the "Chapter Information" tab
- 2. Click on the "Addresses" accordion

| Students    | Chapter Information | Chapter Advisor(s) | Conferences | Invoice History | Quick Links | Notifications | State Information | Resources | E-Store | Surveys | Email |
|-------------|---------------------|--------------------|-------------|-----------------|-------------|---------------|-------------------|-----------|---------|---------|-------|
| Chapter Inf | formation           |                    |             |                 |             |               |                   |           |         |         |       |
| Addresses   |                     |                    |             |                 |             |               |                   |           |         |         |       |
| Graduating  |                     |                    |             |                 |             |               |                   |           |         |         |       |
|             |                     |                    |             |                 |             |               |                   |           |         |         |       |

Save

BPA Inc. Membership System

3. Complete the **Primary Address** fields and the **Billing Address** fields

| Students   | Chapter Information                     | Chapter Advisor(s) | Conferences | Invoice History | Quick Links       | Notifications   | State Infor | mation Re | sources | E-Store   | Surveys      | Email |
|------------|-----------------------------------------|--------------------|-------------|-----------------|-------------------|-----------------|-------------|-----------|---------|-----------|--------------|-------|
| Chapter In | formation                               |                    |             |                 |                   |                 |             |           |         |           |              |       |
| Addresses  |                                         |                    |             |                 |                   |                 |             |           |         |           |              |       |
| Primar     | v Address                               |                    |             |                 | Bi                | llina Addre     |             |           |         |           |              |       |
| Address 1: | ,,,,,,,,,,,,,,,,,,,,,,,,,,,,,,,,,,,,,,, |                    |             |                 | Ad                | dress 1:        |             |           |         |           |              |       |
| 123 Raint  | oow Lane                                |                    |             |                 | 1                 | 23 Rainbow Lane |             |           |         |           |              |       |
| Address 2: |                                         |                    |             |                 | Ad                | dress 2:        |             |           |         |           |              |       |
| Address 2  |                                         |                    |             |                 | A                 | ddress 2        |             |           |         |           |              |       |
| Address 3: |                                         |                    |             |                 | Ad                | dress 3:        |             |           |         |           |              |       |
| Address 3  |                                         |                    |             |                 | A                 | ddress 3        |             |           |         |           |              |       |
| City:      |                                         | State:             | Zip/        | Postal Code:    | Cit               | y:              |             | State:    |         |           | Zip/Postal C | ode:  |
| Rainbow    |                                         | AK                 | 55          | 5512            | F                 | tainbow         |             | AK        |         |           | 55512        |       |
|            |                                         |                    |             |                 | Co                | ntact name      |             |           | Contac  | t email   |              |       |
|            |                                         |                    |             |                 | C                 | ontact name     |             |           | Conta   | act email |              |       |
|            |                                         |                    |             |                 |                   |                 |             |           |         |           |              |       |
| Graduating | 3                                       |                    |             |                 |                   |                 |             |           |         |           |              |       |
|            |                                         |                    |             |                 |                   |                 |             |           |         |           |              |       |
| Save       |                                         |                    |             |                 |                   |                 |             |           |         |           |              |       |
|            |                                         |                    |             |                 |                   |                 |             |           |         |           |              |       |
|            |                                         |                    |             | BP              | A Inc. Membership | o System        |             |           |         |           |              |       |

4. Click on the "**Save**" button.

NOTE: If you have nothing in the "Graduating" accordion, it's because graduating is not done the 1<sup>st</sup> year of Membership. This section will be added once you start your 2<sup>nd</sup> Year of Membership.

| Graduating                                       |                                               |                                                                                        |                                                                             |
|--------------------------------------------------|-----------------------------------------------|----------------------------------------------------------------------------------------|-----------------------------------------------------------------------------|
| Select The Highest Grade Level For This Chapter: | <u>    12                                </u> | Please Select One Of The Following Options On How To Treat Your<br>Graduating Members: | Eligible for Alumni 🗸                                                       |
| Graduation Completed:                            |                                               |                                                                                        | Select Move Onto Various Chapters Eligible for Alumni Move Onto One Chapter |

Select The Highest Grade Level For This Chapter from the "Select The Highest Grade Level For This Chapter" dropdown menu

Select most appropriate option from the "Please Select One Of The Following Options On How To Treat Your Graduating Members" dropdown menu

Selections include: Eligible for Alumni, Move on to Various Chapters, Move onto one Chapter

### Chapter Advisor(s) Tab and Screens

| Students       | Chapter Information  | Chapter Advisor(s) | Conferences   | Invoice History | Quick Links | Notifications | State Information | on Reso    | ources    | BPA Practice Test Engine | Email | Torch Awards        | Recommendations | Donation Campaigns |            |        |    |
|----------------|----------------------|--------------------|---------------|-----------------|-------------|---------------|-------------------|------------|-----------|--------------------------|-------|---------------------|-----------------|--------------------|------------|--------|----|
| Add Existing A | dvisor Add New Advis | or Email All       |               |                 |             |               |                   |            |           |                          |       |                     |                 |                    |            |        |    |
| Show 10 🗸      | entries              |                    |               |                 |             |               |                   |            |           |                          |       |                     |                 |                    |            |        |    |
|                |                      |                    |               |                 |             |               |                   |            |           |                          |       |                     |                 |                    | Search:    |        |    |
| Advisor        | .↓₹ Type             | Office Phone       | It Membership | ID 👫 Ema        | ail         | 11            | Cell Phone        | Status     | .↓† First | Year as a BPA Advisor    | .l↑ N | imber of Years as a | BPA Advisor     | 1 Invoice Number   | L1 History | .↓† Ed | it |
| -              | Primary              |                    | 00112339      |                 |             |               |                   | $\bigcirc$ |           |                          |       |                     |                 | 16783              | History    |        | /  |

**Status Action Button:** When you click on the "**Status**" button beside a Chapter Advisor Name, this will make it either active or inactive. The default status is active. If you click on the status button, it will make the Chapter Advisor inactive. A checkmark represents an active status. The no symbol represents an inactive status.

#### How to Add History Information:

- 1. Click on the "History" button
- 2. Click on the "Create History" button

#### History for Sally Booth

| Date         | Conference Attended / Community Service / Competitive Event Placement |
|--------------|-----------------------------------------------------------------------|
| Service Date | Subject                                                               |
| Details      |                                                                       |
| Details      |                                                                       |
|              |                                                                       |

- 1. Type the appropriate "Date" in the "Service Date" field
- 2. Type the appropriate "Subject Text" in the "Subject" field
- 3. Type the appropriate "History Details" in the "Details" field
- 4. Click on the "Save" button
- 5. Repeat the above steps to add additional "History" entries
- 6. Click on the "Back" button to return to the "Chapter Advisors" screen

### **Chapter Advisor(s) Tab and Screens Continued**

#### How to Edit History Information:

- 1. Click on the "History" button
- 2. Click on "Edit" icon located on the right-hand side of the "History" entry that you want to Edit

#### Service History for Sally Booth

| Create History             |                                                                       |            |          |        |
|----------------------------|-----------------------------------------------------------------------|------------|----------|--------|
| Show 10 v entries          |                                                                       | Search     | :        |        |
| Date 4                     | Conference Attended / Community Service / Competitive Event Placement | .↓↑ Delete | .↓† Edit | J↑     |
| 06/26/2020                 | 2020 NLC                                                              | ×          | 1        |        |
| Showing 1 to 1 of 1 entrie | \$                                                                    |            | Previous | 1 Next |

- 3. Make the appropriate changes to the "History" entry
- 4. Click on the "Save" button
- 5. Click on the "Back" button to return to the "Chapter Advisors" screen

#### How to Delete History Information:

- 1. Click on the "History" button
- 2. Click on "**Delete**" icon located on the right-hand side of the "**History**" entry that you want to Delete
- 3. Click on the "Confirm" button to Delete OR Click on the "Close" button to cancel the Delete

### Service History for Sally Booth

| Create History                                                                                                    |                |                 |
|----------------------------------------------------------------------------------------------------|----------------|-----------------|
| Show 10 v entries                                                                                                    | Search:        |                 |
| Date 11 Conference Attended / Community Service / Competitive Event Placement                                                                     | ↓† Delete      | .↓† Edit .↓†    |
| 06/26/2020 2020 NLC                                                                                                    | ×              | 1               |
| Showing 1 to 1 of 1 entries                                                                                                    |                | Previous 1 Next |
|                                                                                                    |                |                 |
|                                                                                                    |                |                 |
| Home Additional Pin Request Change My Password Logout Membership Information                                                                      |                |                 |
| Students Chapter Information Chapter Advisor(s) Conferences Invoice History Quick Links Notifications State Information Resources E-Store Surveys | Email          |                 |
| Add Existing Advisor Email All Add Chapter Staff                                                                                                  |                |                 |
| Show 10 v entries Search:                                                                                                    |                |                 |
| Advisor 11 Type 11 Office Phone 11 Membership ID 11 Email 11 Cell Phone 11 Status 11 Years As A BPA Advisor 11 Invoice Number 11 Hist             | ory 👫 Edit 👫   |                 |
| Miss Janet Dover Primary (555) 666-1234 003436 Janet@gmail.com 🖌 3 1245                                                                           | story          |                 |
| Showing 1 to 1 of 1 entries                                                                                                    | revious 1 Next |                 |
| BPA Inc. Membership Svstem                                                                                                    |                |                 |

### Chapter Advisor(s) Tab and Screens Continued

#### How to Add an Existing Advisor:

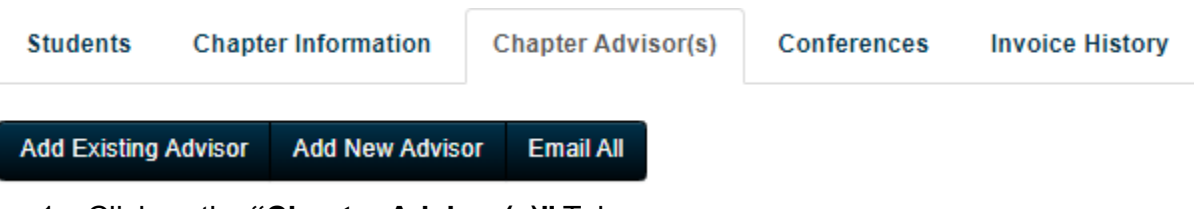

- 1. Click on the "Chapter Advisor(s)" Tab
- 2. Click on the "Add Existing Advisor" button
- 3. Follow the On-Screen Instructions

#### How to Email All Chapter Staff:

- 1. Click on the "Chapter Advisor(s)" Tab
- 2. Click on the "Email All" button

| New Email    |                                          |  |
|--------------|------------------------------------------|--|
| Test Email:  |                                          |  |
| From:        | sallybooth@rmc.com                       |  |
| Subject:     | Subject                                  |  |
| Attachments: | Choose File No file chosen               |  |
|              | ♠                                        |  |
|              | := : :: :: :: :: :: :: :: :: :: :: :: :: |  |

- 1. The "From" field will be populated with the Primary Chapter Advisor's email address
- 2. Type the appropriate "Subject Text" in the "Subject" field
- 3. Click on the "Choose File" button to attach a File (optional)
- 4. Type the appropriate "Email Message" in the "Text Editor" field
- 5. Click on the "Send" button

### Chapter Advisor(s) Tab and Screens Continued

#### How to Add Chapter Staff:

1. Click on the "Chapter Advisor(s)" Tab

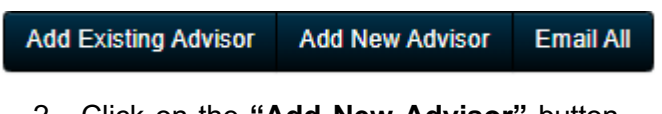

2. Click on the "Add New Advisor" button

3. Click on the "User Information" accordion

| Prefix:                 |   | First Name: |               |                  | Middle Name: |                | Last Name: |             |               | Suffix: |   |
|-------------------------|---|-------------|---------------|------------------|--------------|----------------|------------|-------------|---------------|---------|---|
| Select                  | ~ | First Name  |               |                  | Middle Name  |                | Last Name  |             |               | Select  | ~ |
| Office Phone:           |   |             | Extension:    |                  |              | Fax Number:    |            |             | T-Shirt Size: |         |   |
| Office Phone            |   |             | Extension     |                  |              | Fax Number     |            |             | Select        |         | ~ |
| Email:                  |   |             |               | Alternate Email: |              |                |            | Cell Phone: |               |         |   |
| Email                   |   |             |               | Alternate Email  |              |                |            | Cell Phone  |               |         |   |
| Password:               |   |             | Advisor Type: |                  |              | LinkedIn Link: |            |             |               |         |   |
| Password                |   |             | Primary       |                  | ~            | LinkedIn Link  |            |             |               |         |   |
| Opt into partner emails |   |             |               |                  |              |                |            |             |               |         |   |
| Select                  |   | ~           |               |                  |              |                |            |             |               |         |   |

- 7. Select the appropriate "Prefix" from the "Prefix" field Drop-Down list (optional)
- 8. Type the appropriate "First Name" in the "First Name" field
- 9. Type the appropriate "Middle Name" in the "Middle Name" field (optional)
- 10. Type the appropriate "Last Name" in the "Last Name" field
- 11. Select the appropriate "Suffix" from the "Suffix" field Drop-Down list (optional)
- 12. Type the appropriate "Office Phone Number" in the "Office Phone" field (optional)
- 13. Type the appropriate "Fax Number" in the "Fax Number" field (optional)
- 14. Select the appropriate "T-Shirt Size" from the "T-Shirt Size" field Drop-Down list
- 15. Type the appropriate "Email Address" in the "Email" field
- 16. Type the appropriate "Email Address" in the "Alternate Email" field
- 17. Type the appropriate "Cell Phone Number" in the "Cell Phone" field

18. Select the appropriate "Advisor Type" from the "Advisor Type" field Drop-Down list

# IMPORTANT: There can ONLY be One (1) Primary Advisor. Any additional Chapter Staff Added MUST be Secondary Advisors. If you choose Primary, it will change the Primary Chapter Advisor to a Secondary Advisor

- 19. Type the appropriate "LinkedIn URL" in the "LinkedIn Link" field (optional)
- 20. Select the "**Yes**" OR "**NO**" from the **"Opt into partner emails"** field Drop-Down list. If you select "**Yes**", you are Opting into receiving emails from BPA National 3<sup>rd</sup> Party vendors. If you select "**No**", you are Opting out of receiving emails from BPA National 3<sup>rd</sup> Party vendors.
- 21. Click on the "Save" button
- 22. Click on the "Addresses" accordion
- 23. Complete the Work Address, Billing Address, Home Address and Alternate Address fields
- 24. Click on the "Save" button

NOTE: Work Address and Billing Address are required fields. If you click on the "Copy" links at the top of each section, you can copy the address if it is the same address

# **Conferences Tab and Screens**

### **Historical Results:**

Click on the "Historical Results" button to see previous National Results for your students Results can be downloaded by clicking on the CSV, PDF or Print buttons

| CSV PDF Print     |                             |                                   |        |              |       |
|-------------------|-----------------------------|-----------------------------------|--------|--------------|-------|
| Year 🗍 Conference |                             | ♣ Contest/Event                   | ∜ Name | Prelim Place | Place |
| 2023              | State Leadership Conference | Presentation Team (560-S)         | Team 1 | N/A          | 5     |
| 2023              | State Leadership Conference | SQL Database Fundamentals (345-S) |        | N/A          | 2     |
| 2023              | State Leadership Conference | Video Production Team (430-S)     | Team 1 | N/A          | 8     |

### Invoice History Tab and Screens

#### How to Pay Invoices:

1. Click on the "Invoice History" Tab

| Students   |                     | Chapter Information |                      | Chapter A           | ) Cor         | Conferences       |           |         | Invoice History                                                                                                    |                                                                         |                                                                                                    |
|------------|---------------------|---------------------|----------------------|---------------------|---------------|-------------------|-----------|---------|----------------------------------------------------------------------------------------------------|-------------------------------------------------------------------------|----------------------------------------------------------------------------------------------------|
| Pay Invoic | Historical I        | nvoices Invoice F   |                      | Membership Stateme  | nt            |                   |           |         |                                                                                                    |                                                                         |                                                                                                    |
| Students   | Chapter Information | Chapter Advisor(s)  | Conferences Make     | Payment Quick Links | Notifications | State Information | Resources | E-Store | Surveys E                                                                                                    | mall                                                                    |                                                                                                    |
| Back       |                     |                     |                      |                     |               |                   |           |         |                                                                                                    |                                                                         |                                                                                                    |
| Pay All    | Invoice #           | Date                | Invoice Type         |                     | Paid Status   | Terms             | Amount D  | ue      | Items                                                                                                    |                                                                         |                                                                                                    |
|            | 1245                | 06/02/2020          | Middle Level Members | hip                 | Unpaid        | Net 30            | \$35.00   |         | National<br>Total: \$10.0<br>National<br>Iotal: \$10.0<br>Student :<br>Total: \$5.00<br>Chapter J<br>Iotal: \$10.0 | Student Mer<br>O<br>Chapter Adv<br>D<br>State Dues<br>D<br>Adviser Stat | mbership Dues<br>Balance: \$10.00<br>/isel Dues<br>Holance: \$10.00<br>Balance: \$10.00<br>c Ducs<br>Lelance: \$10.00 |
|            | 1247                | 06/03/2020          | Middle Level Members | hip                 | Unpaid        | Net 30            | \$30.00   |         | National<br>Total. \$20.0<br>Student :<br>Total: \$10.0                                                            | Student Mer<br>00<br>State Ducs<br>00                                   | nbership Dues<br>Balance: \$20.00<br>Dalance: \$10.00                                                                 |
|            | 1248                | 06/03/2020          | Middle Level Members | hip                 | Unpald        | Net 30            | \$15.00   |         | National<br>Total: \$10.0<br>Student 3<br>Total: \$5.00                                                            | Student Mer<br>00<br>State Ducs<br>)                                    | mbership Dues<br>Balance, \$10.00<br>Dalance: \$5.00                                                                  |

- 3. Select the appropriate checkbox(s) located in the **Pay All** column on the left-hand side of the invoice that you want to pay
- 4. Click on the "**Pay by Credit Card**" Accordion if you want to pay by Credit Card **OR** Click on the "**Enter PO Number**" Accordion to record your PO information.
- 5. Follow the On-Screen Instructions based on what Payment Method you have chosen
- 6. Click on the "Pay" button

### **Invoice History Tab and Screens Continued**

#### How to View Invoices:

1. Click on the "Invoice History" Tab

| Students       | Chapter Information | Chapter Advisor(s)      | Conferences     | Invoice History | Quick Links | Notifications | State Information | Resources E-Stor | e Surveys Email  | I          |            |                                                               |
|----------------|---------------------|-------------------------|-----------------|-----------------|-------------|---------------|-------------------|------------------|------------------|------------|------------|---------------------------------------------------------------|
| Pay Invoices   | Historical Invoices | Invoice Payment History | Membership Stat | ement           |             |               |                   |                  | Q Search         |            | Begin Date | End Date ×                                                    |
| Show 10        | ✓ entries           |                         |                 |                 |             |               |                   |                  |                  |            | Search:    |                                                               |
| Invoice Numb   | er 🕸 Invo           | рісе Туре               | lt (            | Conference      | 1) Total    | 1 Balance Due | 1 Paid O          | n 🕸 Created      | 1 National/State | 1 Payments | IT P.O.'s  | $\downarrow \uparrow  \text{View} \qquad \downarrow \uparrow$ |
| 1245           | м                   | iddle Level Membership  |                 |                 | \$35.00     | \$35.00       | Unpaid            | 06/02/2020       | National         |            | P.O.'s     | ۲                                                             |
| 1246           | м                   | iddle Level Memoership  |                 |                 | \$15.00     | \$0.00        | 06/02/2           | 06/02/2020       | National         | Fayments   |            | ٢                                                             |
| 1247           | м                   | iddle Level Membership  |                 |                 | \$30.00     | \$30.00       | Unpaid            | 06/03/2020       | National         |            | P.O.'s     | ۲                                                             |
| 1248           | м                   | iddle Level Membership  |                 |                 | \$15.00     | \$15.00       | Unpaid            | 06/03/2020       | National         |            | P.O.'s     | ۲                                                             |
| 1249           | м                   | iddle Level Membership  |                 |                 | \$15.00     | \$15.00       | Unpaid            | 06/03/2020       | National         |            | POS        | ۲                                                             |
| 1250           | м                   | iddle Level Membership  |                 |                 | \$15.00     | \$16.00       | Unpaid            | 06/03/2020       | National         |            | P.O.'s     | ۲                                                             |
| 1251           | м                   | iddle Level Membership  |                 |                 | \$15.00     | \$15.00       | Unpaid            | 06/03/2020       | National         |            | P.O.'s     | ۲                                                             |
| 1252           | М                   | iddle Level Membership  |                 |                 | \$15.00     | \$15.00       | Unpaid            | 06/03/2020       | National         |            | P.O.'s     | ۲                                                             |
| 1253           | м                   | iddle Level Membership  |                 |                 | \$15.00     | \$15.00       | Unpaid            | 06/03/2020       | National         |            | P.O./s     | ۲                                                             |
| Showing 1 to 9 | of 9 entries        |                         |                 |                 |             |               |                   |                  |                  |            | F          | Previous 1 Next                                               |
|                |                     |                         |                 |                 |             |               |                   |                  |                  |            |            |                                                               |

- 2. Click on the "Payments" button to view "Payments" that have been made
- 3. Click on the "PO's" button to view "P.O" information
- 4. Click on the "View" icon to view the Invoice

#### How to View Historical Invoices:

1. Click on the "Invoice History" Tab

Pay Invoices Historical Invoices Invoice Payment History Membership Statement

- 2. Click on the "Historical Invoices" button
- 3. Click on the "Payments" button to view "Payments" that have been made
- 4. Click on the "PO's" button to view "P.O" information
- 5. Click on the "View" icon to view the Invoice

NOTE: Historical invoices are invoices that have been generated in previous years

### **Invoice History Tab and Screens Continued**

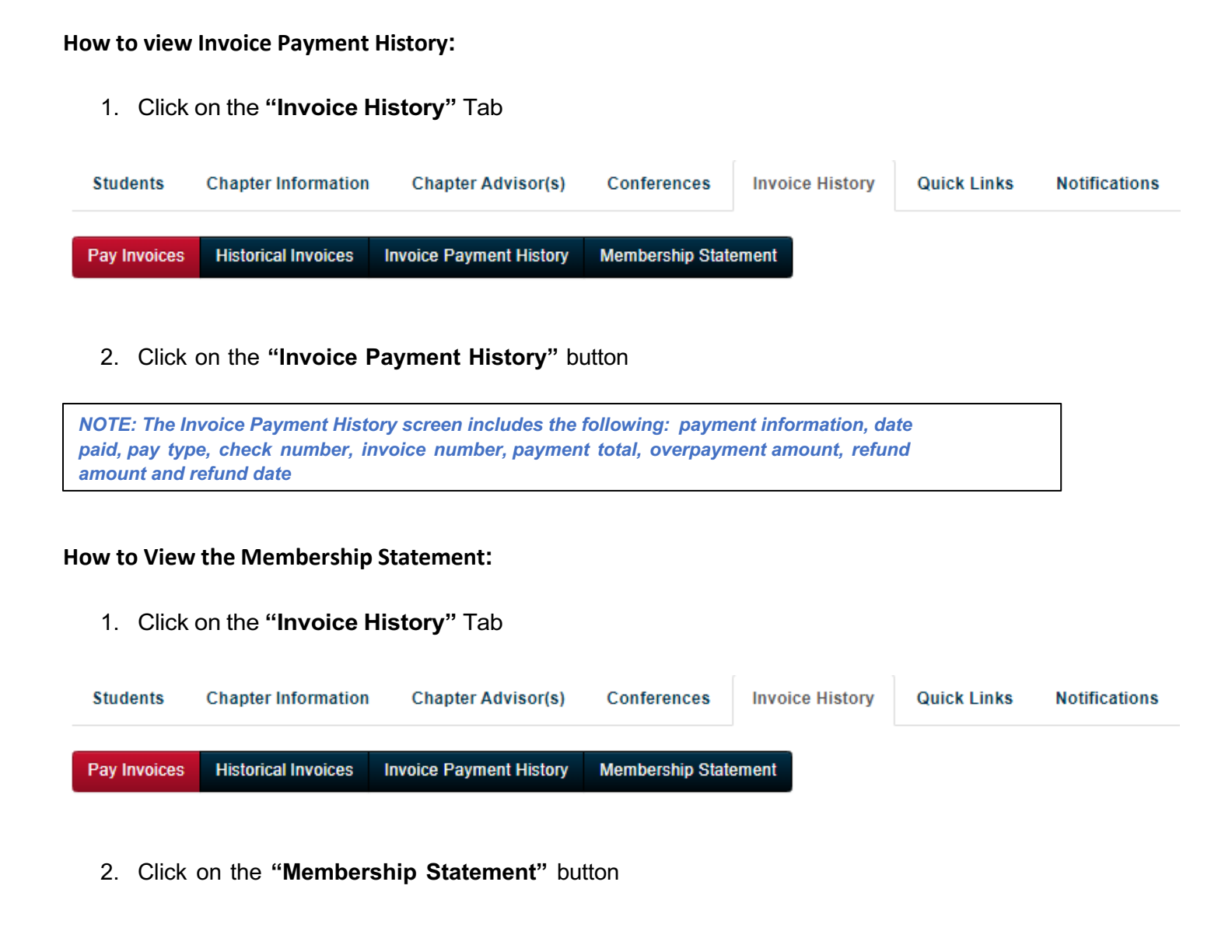

NOTE: The Membership Statement is generated as a PDF that can be viewed/saved/printed

### Quick Links Tab and Screens

| Students | Chapter Information | Chapter Advisor(s) | Conferences | Invoice History | Quick Links | Notifications |
|----------|---------------------|--------------------|-------------|-----------------|-------------|---------------|
|----------|---------------------|--------------------|-------------|-----------------|-------------|---------------|

### Quick Links

# **BPA Membership System Links**

Helpful Tutorials: <u>https://members.bpa.org/tutorial-help-center/</u> National | State | Local Login & Sign-Up: <u>https://register.bpa.org/</u> Student Member Login: <u>https://register.bpa.org/members</u> Alumni Division Login & Sign-Up: <u>https://register.bpa.org/alumni</u> Professional Division Login & Sign-Up: <u>https://register.bpa.org/professionals</u>

#### 1. Click on the "Quick Links" Tab

NOTE: Quick Links are setup by National BPA. These links will take you to 3<sup>rd</sup> Party Websites outside of the Membership System

2. Click on the appropriate "URL" from the Quick Links list

### Notifications Tab and Screens

| Home Additional Pin Request Change My Password Logout       | Membership Informa                        | Membership Information \$                   |                 |  |  |  |  |  |  |  |
|-------------------------------------------------------------|-------------------------------------------|---------------------------------------------|-----------------|--|--|--|--|--|--|--|
| Students Chapter Information Chapter Advisor(s) Conferences | Invoice History Quick Links Notifications | State Information Resources E-Store Surveys | Email           |  |  |  |  |  |  |  |
| Show 10 - entries                                           |                                           | Search:                                     |                 |  |  |  |  |  |  |  |
| Title                                                       | J≞ Sent                                   | 11 View                                     | 11              |  |  |  |  |  |  |  |
| Testing Notifications                                       | 06/04/2020                                | $\bigcirc$                                  |                 |  |  |  |  |  |  |  |
| Showing 1 to 1 of 1 entries                                 |                                           |                                             | Previous 1 Next |  |  |  |  |  |  |  |
|                                                             | BPA Inc. Membership System                |                                             |                 |  |  |  |  |  |  |  |

NOTE: System Messages (Notifications) are sent through the Membership by National BPA. When you log into the Membership System, the System Message will appear on your screen. Once you click on the Confirm button, the System Message will no longer appear on your screen. If you want to go back and review the System Message, you would click on the Notification Tab – See Example Below. System Notifications can have expirations dates that are setup by National BPA. Once the notification has expired, you will no longer be able to see the System Message under the Notifications Tab

#### **Confirm Notification**

This is an example of a Chapter System Message sent from National BPA

#### How to View Notifications:

1. Click on the "Notifications" tab

| Show 10 v entries      |            | Search: |                       |
|------------------------|------------|---------|-----------------------|
| Title                  | .↓≞ Sent   | ↓† View | $\downarrow \uparrow$ |
| Chapter System Message | 06/26/2020 | ۲       |                       |

- 2. Click on the "View" icon located on the right-hand side of the System Message
- 3. Click on the "Back" button to return to the "Notifications" page

Confirm

### State Information Tab and Screens

#### How to View State Information:

1. Click on the "State Information" tab

| Students                                                                                   | Chapter Information           | Chapter Advisor(s) | Conferences | Invoice History | Quick Links | Notifications                              | State Information                                            | Resources | E-Store | Surveys   | Email |              |
|--------------------------------------------------------------------------------------------|-------------------------------|--------------------|-------------|-----------------|-------------|--------------------------------------------|--------------------------------------------------------------|-----------|---------|-----------|-------|--------------|
| State Ac                                                                                   | lvisor Contact                |                    |             |                 |             |                                            |                                                              |           |         |           |       |              |
| Ben Brown<br>testing<br>555 Brown Stre<br>Brown, AK 555<br>ben brown@tes<br>(555) 555-5555 | eet<br>55<br>55 <u>x:1234</u> |                    |             |                 |             |                                            |                                                              |           |         |           |       |              |
| State Du                                                                                   | les                           |                    |             |                 |             |                                            |                                                              |           |         |           |       |              |
| <b>Fee Type</b>                                                                            | 1                             | Membership Type    |             | Expiration      | Amount      |                                            | Minimum Affiliant                                            | S         | i       | Flat Rate |       | New Chapters |
| Student                                                                                    |                               | 09/30/2020         |             | \$5.00          | No Minimu   | im                                         | No                                                           |           | 1       | No        |       |              |
| Chapter Advis                                                                              | or                            | Never Expires      |             | \$10.00         | No Minimu   | im                                         | No                                                           |           | 1       | No        |       |              |
| Current<br>August 1, 2020<br>April 15, 2021                                                | State Member                  | ship Date(s)       |             |                 |             |                                            |                                                              |           |         |           |       |              |
| State M                                                                                    | eeting Date(s)                |                    |             |                 |             |                                            |                                                              |           |         |           |       |              |
| Fall Conference                                                                            | e Dates:                      |                    |             |                 |             | Starts On Se<br>Ends On Se<br>https://www. | eptember 1, 2020<br>ptember 1, 2020<br>registermychapter.com |           |         |           |       |              |
| State Conferen                                                                             | ce Date:                      |                    |             |                 |             | Starts On Ap<br>Ends On Ap<br>https://www. | ril 16, 2021<br>ril 18, 2021<br>registermychapter.com        |           |         |           |       |              |
| The Sta                                                                                    | ate informa                   | tion Tab w         | vill Disp   | lay the fo      | llowing     | informa                                    | ation:                                                       |           |         |           |       |              |

- 1. State Advisor Contact Information
- 2. State Dues
- 3. Current State Membership Dates
- 4. State Conference Dates and Conference Registration Link

# **Resources Tab and Screens**

#### How to Download Chapter Resources:

1. Click on the "Resources" tab

| Students   | Chapter Information | Chapter Advisor(s) | Conferences | Invoice History | Quick Links | Notifications    | State Information | Resources | E-Store | Surveys | Email |
|------------|---------------------|--------------------|-------------|-----------------|-------------|------------------|-------------------|-----------|---------|---------|-------|
| Chapter Re | esource Information |                    |             |                 |             |                  |                   |           |         |         |       |
|            |                     |                    |             |                 | BPA Inc.    | Membership Syste | m                 |           |         |         |       |

2. Click on the "Resources" Accordion(s)

| NOTE: Resources are deve<br>Resources Tab                       | loped by National BPA. You may se                                                  | e multiple Accordions ( | under the       |
|-----------------------------------------------------------------|------------------------------------------------------------------------------------|-------------------------|-----------------|
| Chapter Resources                                               |                                                                                    |                         |                 |
| Resources in this section are available to all chapters through | November 1, 2020. After this date, only affiliated chapters will be able to access | s these documents.      |                 |
| Show 10 v entries                                               |                                                                                    |                         | Search:         |
| Item Name                                                       | 11 Created                                                                         | 1 Download              | 11              |
| Chapter Resource 1                                              | 05/26/2020                                                                         | ۲                       |                 |
| Showing 1 to 1 of 1 entries                                     |                                                                                    |                         | Previous 1 Next |
|                                                                 | BPA Inc. Membership System                                                         |                         |                 |

- 3. Locate the "Resource" that you want to Download from list
- 4. Click on the "Download" icon

# **BPA Practice Test Engine Tab and Screens**

### How to Gain AnswerWrite Practice System Access:

| Students        | Chapter Information        | Chapter Advisor(s)        | Conferences        | Invoice History       | Quick Links       | State Information         | Resources | BPA Practice Test Engine | Email | Torch Awards | Recommendations | Donation Campaigns   |
|-----------------|----------------------------|---------------------------|--------------------|-----------------------|-------------------|---------------------------|-----------|--------------------------|-------|--------------|-----------------|----------------------|
| AnswerWrit      | e Practice System          | Access                    |                    |                       |                   |                           |           |                          |       | Rep          | ports           |                      |
| Select students | below to generate your inv | voice for the AnswerWrite | Practice system. O | nce students have bee | n invoiced they w | ill have access to the sy | stem.     |                          |       | Re           | port Name       | Report Format        |
|                 |                            |                           |                    |                       |                   |                           |           | Search:                  |       | Tes          | t Attempts      | Select Report Format |
| Student         |                            | 11 Membersh               | p ID               |                       | 11 Status         |                           | .↓₹ Ado   | d To Invoice             |       | J1 Util      | ization         | Select Report Format |
|                 |                            | (1111)                    |                    |                       | Not Invoice       | d                         | D         |                          |       |              |                 |                      |
|                 |                            |                           |                    |                       | Invoiced &        | Paid                      |           |                          |       |              |                 |                      |
| _               |                            |                           |                    |                       | Invoiced &        | Paid                      |           |                          |       |              |                 |                      |
|                 |                            |                           |                    |                       | Invoiced &        | Paid                      |           |                          |       |              |                 |                      |

### **Email Tab and Screens**

#### How to Send an Email:

1. Click on the "Email" tab

Students Chapter Information Chapter Advisor(s) Conferences Invoice History Quick Links State Information Resources BPA Practice Test Engine Email Torch Awards Recommendations Donation Campaigns Student Transfers

NOTE: : The Email options allows you to send ALL Student Members an email or you have the option to select specific Student Members to send an email to. ONLY students that have email address in their student member record will appear on this screen. Click on the Select/Deselect All option to select All Student Members or Deselect All Student Members

- 2. Click on the checkbox located on the left-hand side of the student(s)that you want to send an email to
- 3. Type the appropriate "Subject Text" in the "Subject" field
- 4. Type the appropriate "Email Message" in the "Message" field
- 5. Click on the "Send" button

#### Select Members to send Email to:

Select/Deselect All

Sally Sue (Student)

Anne White (Student)

#### Subject:

Subject

#### Message:

| Ж |   |   | (Ē |    | * *    | ABC- © | ez 🍽   |          | $\Omega \gtrsim$ | Source |
|---|---|---|----|----|--------|--------|--------|----------|------------------|--------|
| в | τ | s | T. | 1= | :=   4 | -≓≣ 99 | Styles | - Format | I                | 2      |

#### Send

## Torch Awards Tab and Screens

Student Resumes

| Resumes                                        |                       |                       |    |                |                                               |                  |                              |                         |                                  |                          |
|------------------------------------------------|-----------------------|-----------------------|----|----------------|-----------------------------------------------|------------------|------------------------------|-------------------------|----------------------------------|--------------------------|
| All O Submitted Executive O Submitted Diplomat | O Submitted Statesman | Submitted Ambassaddor |    |                | Totals                                        |                  |                              |                         |                                  |                          |
|                                                |                       |                       |    |                | Diplomat Submitted: 0<br>Diplomat Rejected: 0 |                  | Statesman Su<br>Statesman Re | bmitted: 0<br>jected: 0 | Ambassaddor Su<br>Ambassaddor Re | bmitted: 0<br>ijected: 0 |
|                                                |                       |                       |    |                | Total Resumes: 1                              |                  |                              |                         |                                  |                          |
| Show 10 V entries                              |                       |                       |    |                |                                               |                  |                              |                         | Sea                              | rch:                     |
| First Name 👫 Last Name                         | It Member#            | Executive Status      | 11 | Diplomat Statu | s ↓†                                          | Statesman Status | .↓†                          | Ambassador Status       | ↓↑ View                          | .↓† Delete               |
|                                                | 0000000               | Unsubmitted           |    | Unsubmitte     | i                                             | Unsubmitted      |                              | Unsubmitted             | ۲                                | ×                        |
| Showing 1 to 1 of 1 entries                    |                       |                       |    |                |                                               |                  |                              |                         |                                  | D                        |
| Reports                                        |                       |                       |    |                |                                               |                  |                              |                         |                                  |                          |
| Report Name                                    |                       |                       |    |                |                                               |                  |                              |                         | Report Format                    |                          |
| All Resumes                                    |                       |                       |    |                |                                               |                  |                              |                         | Select Report                    | Format                   |
| All Active Resumes                             |                       |                       |    |                |                                               |                  |                              |                         | Select Report                    | Format                   |
| Resumes Submitted to Executive                 |                       |                       |    |                |                                               |                  |                              |                         | Select Report                    | Format                   |
| Resumes Submitted to Diplomat                  |                       |                       |    |                |                                               |                  |                              |                         | Select Report                    | Format                   |
| Resumes Submitted to Statesman                 |                       |                       |    |                |                                               |                  |                              |                         | Select Report                    | Format                   |
| Resumes Submitted to Ambassador                |                       |                       |    |                |                                               |                  |                              |                         | Select Report                    | Format                   |
| Resumes Approved for Diplomat                  |                       |                       |    |                |                                               |                  |                              |                         | Select Report                    | Format                   |
| Resumes Approved for Statesman                 |                       |                       |    |                |                                               |                  |                              |                         | Select Report                    | Format                   |
| Resumes Approved for Ambassador                |                       |                       |    |                |                                               |                  |                              |                         | Select Report                    | Format                   |
| Top 3 Resumes in each district                 |                       |                       |    |                |                                               |                  |                              |                         | Select Report                    | Format                   |

### **Recommendations Tab and Screens**

#### How to Add Recommendations:

| Students | Chapter Information | Chapter Advisor(s) | Conferences   | Invoice History | Quick Links | Notifications | State Information | Resources | BPA Practice Test I | Engine | Email | Torch Aw | ards    |                | •     |
|----------|---------------------|--------------------|---------------|-----------------|-------------|---------------|-------------------|-----------|---------------------|--------|-------|----------|---------|----------------|-------|
| Recom    | nendation Histo     | ry                 |               |                 |             |               |                   |           |                     |        |       |          |         | Add Recommenda | ation |
| Show 10  | ✓ entries           |                    |               |                 |             |               |                   |           |                     |        |       |          | Search: |                |       |
| Subject  |                     |                    | ↓ Encommend   | ation           |             |               | 1 Final Decision  |           |                     | 1 Edit |       | 11       | Delete  |                | 11    |
| New Cont | test Proposal       |                    | Testing recom | mendations      |             |               | Not Made          |           |                     | 1      |       |          | ×       |                |       |

- 1. Click on the "Recommendations" tab
- 2. Click on the "Add Recommendation" button
- 3. Select the appropriate subject from the "Subject" dropdown menu
- 4. Enter your Recommendation in the "Recommendation" text field
- 5. Enter your Rationale in the "Rationale" text field
- 6. Select the most appropriate item from the following dropdown menus:
  - a. Does this replace a current policy or procedure?
  - b. If this recommendation is adopted, would it require a similar change to other events?
  - c. State
  - d. Representing
- 7. If you have an attachment to add, click on the "Choose Files" button and add your attachment
- 8. Click on the "Submit" button when finished

#### Add recommendation

| Subject                                          |   |                                                               |  |        |    |  |  |  |
|--------------------------------------------------|---|---------------------------------------------------------------|--|--------|----|--|--|--|
| Select                                           | - |                                                               |  |        |    |  |  |  |
| Recommendation                                   |   |                                                               |  |        |    |  |  |  |
|                                                  |   |                                                               |  |        |    |  |  |  |
|                                                  |   |                                                               |  |        |    |  |  |  |
|                                                  |   |                                                               |  |        |    |  |  |  |
|                                                  |   |                                                               |  |        | 1. |  |  |  |
| Rationale                                        |   |                                                               |  |        |    |  |  |  |
|                                                  |   |                                                               |  |        |    |  |  |  |
|                                                  |   |                                                               |  |        |    |  |  |  |
|                                                  |   |                                                               |  |        |    |  |  |  |
|                                                  |   |                                                               |  |        | 4  |  |  |  |
| Does this replace a current policy or procedure? |   | If this recommendation is adopted, would it require a similar |  | State  |    |  |  |  |
| Don't Know 🗸                                     | - | change to other events?                                       |  | Select | ~  |  |  |  |
|                                                  |   | Select ~                                                      |  |        |    |  |  |  |
| Email                                            |   | Representing                                                  |  |        |    |  |  |  |
| wanda@registermychapter.com                      |   | Select ~                                                      |  |        |    |  |  |  |
| Attachment                                       |   |                                                               |  |        |    |  |  |  |
| Choose Files No file chosen                      |   |                                                               |  |        |    |  |  |  |
| Max file size 50MB.                              |   |                                                               |  |        |    |  |  |  |
| Submit                                           |   |                                                               |  |        |    |  |  |  |
|                                                  |   |                                                               |  |        |    |  |  |  |

### Donation Campaigns Tab and Screens

This tab will show BPA donation campaigns that are available at the national level. Donations made by your chapter will be added to the BPA national general fund and will be used at the discretion of national BPA to enhance program offerings.